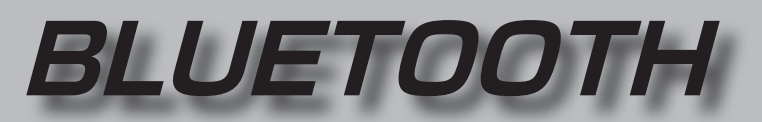

#### BLUETOOTH通信を利用して、ハンズフリー通話(P.138)、おでかけナビサポート ここいこ ♪ (P.146)、Drive P@ss (P.148)の機能を利用できます。

#### ■ BLUETOOTH対応携帯電話を合計5台まで登録できます。

- ●すでに5台登録しているときは、不要な登録データを削除してください。(P.133)
- ●本書では、BLUETOOTH対応携帯電話の操作を、docomo P-02Eを例に説明しています。
- ●適合機種について、詳しくは当社サイト(http://panasonic.jp/navi/)をご覧ください。 ●操作方法は携帯電話によって異なります。

#### 詳しくは、BLUETOOTH対応携帯電話の説明書をご覧ください。

#### ■ 本機で利用できるプロファイルについて

| サービス         |          | プロファイル                                                        |
|--------------|----------|---------------------------------------------------------------|
| ハンズフリー       | ハンズフリー通話 | Hands-Free Profile (HFP)                                      |
|              | 電話帳転送    | Object Push Profile (OPP)<br>Phone Book Access Profile (PBAP) |
| 「ここいこ♪」      |          | Sorial Port Profile (SPD)                                     |
| [Drive P@ss] |          | Senai Pult Piulie (SPP)                                       |

#### ■ ご利用の流れ

| ハンズフリー                                            | 「ここいこ♪」                                                                                      | [Drive P@ss]                        |
|---------------------------------------------------|----------------------------------------------------------------------------------------------|-------------------------------------|
| •                                                 | •                                                                                            | •                                   |
| ٠                                                 | ( スマートフォンに専用アフ ● 詳しくけ、当社サイトを                                                                 | プリをダウンロードする <sup>※1</sup><br>予覧ください |
| •                                                 |                                                                                              | こ見てたこう。                             |
| •                                                 | •                                                                                            | •                                   |
| <ul> <li>◆ 八ンズフリーは機器登<br/>自動でBLUETOOTH</li> </ul> | <b>1055 市 毛 泊 ′ C 豆 球 9 る</b> <sup>(1)</sup> (P. 13)<br>録すると、自動でBLUETOOTH<br>接続されない場合は、手動で接絡 | っこ)<br>日接続されます。<br>売してください。(P.134)  |
| •                                                 | •                                                                                            | •                                   |
| •                                                 | 「ここいこ♪」/「Drive P@<br>Drive P@ss接                                                             | ss」用のスマートフォンを<br>続する(P-134)         |
| •                                                 |                                                                                              |                                     |
| •                                                 | ٠                                                                                            | •                                   |
| ٠                                                 | ٠                                                                                            | (スマートフォンと本機)<br>をケーブルで接続する          |
| •                                                 | •                                                                                            | (P.148)                             |
|                                                   |                                                                                              |                                     |
| (ハンズフリーで通話する<br>(P.138~145)                       | 「ここいこ♪」を利用する<br>(P.146)                                                                      | <b>「Drive P@ss」を</b><br>利用する(P.150) |
|                                                   |                                                                                              | ※1 初回利用時のみ                          |

| BLUETOOTH対応携帯電話を                                                                                                    |                                                                                         |
|----------------------------------------------------------------------------------------------------|-----------------------------------------------------------------------------------------|
| 本機に登録する                                                                                                    | 132                                                                                     |
| 本機の準備をする                                                                                                    | 132                                                                                     |
| BLUETOOTH対応携帯電話を                                                                                                    |                                                                                         |
| 本機に機器登録する                                                                                                    | 132                                                                                     |
| BLUETOOTH対応携帯電話の                                                                                                    |                                                                                         |
| 登録データを削除するには                                                                                                    | 133                                                                                     |
| BLUETOOTH対応携帯電話を                                                                                                    |                                                                                         |
| 手動で本機と接続する                                                                                                    | 134                                                                                     |
| ハンズフリー用の携帯電話を                                                                                                    |                                                                                         |
| 手動で接続する                                                                                                    | 134                                                                                     |
| 「ここいこ♪」/ 「Drive P@ss」用の                                                                                                    |                                                                                         |
| スマートフォンを手動で接続する…                                                                                                    | 134                                                                                     |
| BLUETOOTH対応携帯電話の状態を                                                                                                    |                                                                                         |
| 確認するには                                                                                                    | 135                                                                                     |
| 接続を解除するには                                                                                                    | 135                                                                                     |
| ロリビスのスリジナ焼世売える                                                                                                    |                                                                                         |
| BLUEIUUIH対応携帯電話の                                                                                                    |                                                                                         |
| BLUETUUTH対応携帯電話の<br>機器詳細情報を見る                                                                                                    | 136                                                                                     |
| BLUETUUTH対応携帯電話の<br>機器詳細情報を見る<br>詳細設定を変更する                                                                                                    | 136<br>137                                                                              |
| BLUETUUTH対応携帯電話の<br>機器詳細情報を見る<br>詳細設定を変更する<br>ハンズフリーで通話する                                                                                                    | 136<br>137<br>138                                                                       |
| BLUETUUTH対応携帯電話の<br>機器詳細情報を見る<br>詳細設定を変更する<br>ハンズフリーで通話する<br>電話がかかってきたら                                                                                                    | 136<br>137<br>138<br>138                                                                |
| BLOETOUTH対応携帯電話の<br>機器詳細情報を見る<br>詳細設定を変更する<br>いンズフリーで通話する<br>電話がかかってきたら<br>通話中の操作                                                                                                 | 136<br>137<br>138<br>138<br>138                                                         |
| BLOETOOTH対応携帯電話の<br>機器詳細情報を見る<br>詳細設定を変更する<br>にいてフリーで通話する<br>電話がかかってきたら<br>通話中の操作<br>通話中に電話がかかってきたら                                                                               | <b>136</b><br><b>137</b><br><b>138</b><br>138<br>138                                    |
| BLUEIOUTH対応携帯電話の<br>機器詳細情報を見る<br>詳細設定を変更する<br>にのしてで通話する<br>電話がかかってきたら<br>通話中の操作<br>通話中に電話がかかってきたら<br>(割り込み着信)                                                                     | <b>136</b><br><b>137</b><br><b>138</b><br>138<br>138                                    |
| BLOETOUTH対応携帯電話の<br>機器詳細情報を見る<br>詳細設定を変更する<br>可<br>記<br>がかかってきたら<br>通話中の操作<br>(割り込み着信)<br>電話をかける                                                                                  | <b>136</b><br><b>137</b><br><b>138</b><br>138<br>138<br>139<br>140                      |
| BLOETOUTH対応携帯電話の<br>機器詳細情報を見る<br>詳細設定を変更する<br>可してで通話する<br>電話がかかってきたら<br>通話中の操作<br>通話中に電話がかかってきたら<br>(割り込み着信)<br>電話をかける<br>携帯電話の電話帳を                                               | <b>136</b><br><b>137</b><br><b>138</b><br>138<br>138<br>138<br>139<br>140               |
| BLOETOUTH対応携帯電話の<br>機器詳細情報を見る<br>詳細設定を変更する<br>電話がかかってきたら<br>通話中の操作<br>通話中に電話がかかってきたら<br>(割り込み着信)<br>電話をかける<br>携帯電話の電話帳を<br>転送して登録する                                               | <b>136</b><br><b>137</b><br><b>138</b><br>138<br>138<br>139<br>140<br>142               |
| BLOETOUTH対応携帯電話の<br>機器詳細情報を見る<br>詳細設定を変更する<br>可請中の操作<br>通話中に電話がかかってきたら<br>(割り込み着信)<br>電話をかける<br>携帯電話の電話帳を<br>転送して登録する<br>ワンタッチダイヤルを登録する                                           | <b>136</b><br><b>137</b><br><b>138</b><br>138<br>138<br>139<br>140<br>142<br>142        |
| BLOETOUTH対応携帯電話の<br>機器詳細情報を見る<br>詳細設定を変更する<br>電話がかかってきたら<br>通話中に電話がかかってきたら<br>(割り込み着信)<br>電話をかける<br>携帯電話の電話帳を<br>転送して登録する<br>ワンタッチダイヤルを登録する<br>ワンタッチダイヤルを削除する                     | <b>136</b><br><b>137</b><br><b>138</b><br>138<br>138<br>139<br>140<br>142<br>143<br>144 |
| BLUE FUUTH 対応携帯電話の<br>機器詳細情報を見る<br>詳細設定を変更する<br>電話がかかってきたら<br>通話中に電話がかかってきたら<br>(割り込み着信)<br>電話をかける<br>携帯電話の電話帳を<br>転送して登録する<br>ワンタッチダイヤルを登録する<br>ワンタッチダイヤルを削除する<br>ワンタッチダイヤルを削除する | <b>136</b><br><b>137</b><br><b>138</b><br>138<br>138<br>139<br>140<br>142<br>143<br>144 |

#### **おでかけナビサポート ここいこ >** (スマートフォン連携)......146 「ここいこ ♪」を利用するには ......146 「ここいこ ♪」で検索した地点を すぐに本機に送信する......146 「ここいこ ♪」で検索した地点を 日時指定して本機に送信する......147 **Drive P@ssを利用する** (スマートフォン連携).....148 Drive P@ssを利用するには......148 本機とスマートフォンをケーブルで 接続する.....148

スマートフォン用アプリケーション、 Drive P@ssアプリを本機で 利用する.....150 5

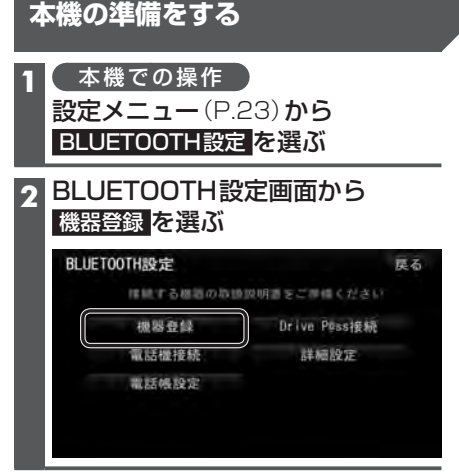

#### 3 新規機器登録を選ぶ

▲ (すでにBLUETOOTH対応携帯電話) が本機にBLUETOOTH接続されてい る場合のみ)

#### はいを選ぶ

- BLUETOOTH対応携帯電話と本機と のBLUETOOTH接続が、すべて切断 されます。
- ●BLUETOOTH接続画面が表示されます。

| <b>BLUET00TH接続</b> |          | 川しくは後期する機能の取扱設計量をご覧ください    |  |
|--------------------|----------|----------------------------|--|
| B<br>機器            | LUE<br>を | TOOTH登録待機中<br>彙作して登録してください |  |
| 機器名称               |          | Strada                     |  |
| 機器アドレス             |          | 0017EA90AE70               |  |
| パスキー               |          | 0000                       |  |
|                    |          | 中止                         |  |

#### お知らせ

●電話機選択画面(P.134)から新規登録を 選んでもBLUETOOTH接続画面が表示 されます。

#### BLUETOOTH対応携帯電話を 本機に機器登録する 携帯電話での操作 周辺のBLUETOOTH対応携帯 電話(本機)を探す ● ホーム画面を開き、 ■ を押す 本体設定 を選ぶ 3 Bluetooth を選ぶ

- ④ [Bluetooth]をONにする ● しばらくすると、「Strada 」が 表示されます。
- 6 検索された機器リストから Strada を選ぶ 6 ペア設定を選ぶ
- P-02Eの場合は、①~⑥の手順で、 ハンズフリーを利用する携帯電話 として登録・接続されます。

機器登録画面が表示されます(P.133)

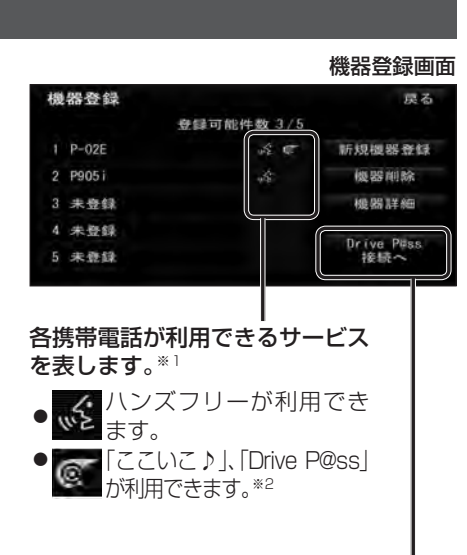

「ここいこ ♪」や「Drive P@ss」\*2で使用する スマートフォンを手動でDrive P@ss接続する

- →P.134 『[ここいこ♪ ]/[Drive P@ss |用 のスマートフォンを手動で接続する』 手順2へ
- ●登録後に初めてDrive P@ss接続する ときは、必ず手動で接続してください。
- 「ここいこ♪」、「Drive P@ss」のアイコ Drive P@ss接続すると表示される場合 があります。
- ※1携帯電話によっては、利用できないサー ビスが表示される場合があります。
- ※2携帯電話によっては、「Drive P@ss」は 利用できません。

#### BLUETOOTH対応携帯電話の 登録データを削除するには

一度削除するともとに戻せません。 (再度登録が必要になります。) 削除は十分確認のうえ行ってください。

#### 1 本機での操作

設定メニュー(P.23)から BLUETOOTH 設定 を選ぶ

2 機器登録を選ぶ

#### 3 機器削除を選ぶ

削除したいBLUETOOTH対応携帯 電話を選び、はいを選ぶ

●削除完了のメッセージが表示される まで、本機の電源を切らないでくだ さい。登録データの削除が正しく 行われない場合があります。

#### お知らせ

●再度登録する場合には、BLUETOOTH 対応携帯電話側の登録も解除してくだ さい。

## BLUETOOTH対応携帯電話を手動で本機と接続する

接続する携帯電話を変更する場合や携帯電話の電源をOFF/ONしたときなど、本機の 接続が解除されている場合には、本機と手動で接続してください。

#### お知らせ

●BLUETOOTH接続中は、地図画面に Bluetooth が表示されます。

#### ハンズフリー用の携帯電話を手動で接続する

#### 1 BLUETOOTH設定画面 (P.132) から 電話機接続 を選ぶ

#### 2 電話機選択画面から

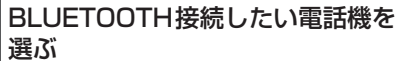

| 1 00 P-02E | <b>ふ</b> で 新規整 |
|------------|----------------|
| P03C       | -\$            |

 本機と携帯電話がBLUETOOTH接続 されます。

#### 「ここいこ♪」/「Drive P@ss」用のスマートフォンを手動で接続する

#### 準備

- ●「ここいこ♪」や「Drive P@ss」用に接続したいスマートフォンを、本機に登録し、 BLUETOOTH接続してください。(P.132)
- ●専用アプリケーション(無料)の「ここいこ♪」や「Drive P@ss」をインストールして、起動 してください。(P.146、148)

#### 1 BLUETOOTH設定画面(P.132)から Drive P@ss接続を選ぶ

#### 2 リストからDrive P@ss接続したいスマートフォンを選ぶ

●本機とスマートフォンがDrive P@ss接続されます。

#### お知らせ

- ハンズフリー用の携帯電話として、複数のスマートフォンを登録している場合でも、 「ここいこ♪」や「Drive P@ss」用のスマートフォンとして本機とDrive P@ss接続できるのは1台だけです。(2台以上を同時に接続できません。)
- ●機器登録画面(P.133)または「ここいこ♪」手順画面(P.146)から、Drive P@ss接続へ を選んでもDrive P@ss接続できます。

#### BLUETOOTH対応携帯電話の状態を確認するには

#### 1 BLUETOOTH設定画面 (P.132)から 確認したい項目 (電話機接続 / Drive P@ss接続)を選ぶ

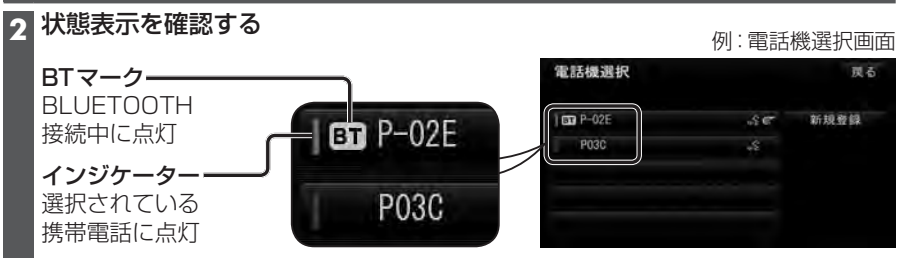

#### 接続を解除するには

#### BLUETOOTH設定画面(P.132)から

- 接続を解除したい項目(電話機接続/Drive P@ss接続)を選ぶ
- 電話機接続 を選ぶと、Drive P@ss 接続も解除されます。
- Drive P@ss接続を選ぶと、Drive P@ss接続のみ解除され、電話機接続は解除され ません。

#### 2 接続中の携帯電話を選び、はいを選ぶ

- ●本機とBLUETOOTH対応携帯電話の接続が解除されます。
- ●状態表示(上記)は、インジケーターが点灯・BTマークが消灯します。 この状態で本機の電源を切り、再起動すると、インジケータが点灯している携帯 電話が自動的に接続されます。

## BLUETOOTH対応携帯電話の機器詳細情報を見る

#### 1 BLUETOOTH設定画面(P.132)から 機器登録 を選ぶ

#### 2 機器詳細を選ぶ

#### 3 機器詳細情報を確認したいBLUETOOTH対応携帯電話を選ぶ

●機器詳細情報画面が表示されます。

| 4 | 機器詳細情報を確認する(下記) | 機器詳細情報   |              | 戻る |
|---|-----------------|----------|--------------|----|
|   |                 | 禮器名称     | P-02E        |    |
|   |                 | 機器アドレス   | A0DDE55FXXXX |    |
|   |                 | 自局電話番号   | 080XXXXXXX   |    |
|   |                 | 対応プロファイル | HEP OPP PBAP |    |
|   |                 |          |              |    |
|   |                 |          |              |    |

| 項目       | 内容                                     |
|----------|----------------------------------------|
| 機器名称     | BLUETOOTH対応携帯電話の名称を表示。                 |
| 機器アドレス   | BLUETOOTH対応携帯電話の固有の機器アドレス(12桁の英数字)を表示。 |
| 自局電話番号   | BLUETOOTH対応携帯電話の自局の電話番号を表示。            |
| 対応プロファイル | BLUETOOTH対応携帯電話が対応しているプロファイルを表示。       |
|          | ● プロファイルについては、P.130も併せてご覧ください。         |

# 詳細設定を変更する

| 1 BLUETOOTH設定画面<br>詳細設定を選ぶ                                             | (P.132) <b>から</b>                            | 詳細設定を<br>お買い上げ時の状態に戻すには               |
|------------------------------------------------------------------------|----------------------------------------------|---------------------------------------|
| 2 詳細設定画面から<br>各項目を設定する(下語                                              | 2)                                           | 1<br>詳細設定画面 (左記) から<br>初期状態<br>を選ぶ    |
| AF#ELX正<br>○ BLUET00TH接続<br>車載機機器名称 St<br>バスキー変更 00<br>>> 車載機機器アドレス 00 | 初期状態 戻る<br>UN<br>rada<br>100<br>11 7FA90AF70 | 2 はいを選ぶ<br>●詳細設定が、お買い上げ時の状態に<br>戻ります。 |
| 3<br><u>完了</u> を選ぶ                                                     | 完了                                           |                                       |

| 設定する項目              | 設定                                                                                                    |                  |
|---------------------|----------------------------------------------------------------------------------------------------|------------------|
| BLUETOOTH接続         | 「O N」:BLUETOOTH接続できる状態にする。<br>「 <b>OFF</b> 」:BLUETOOTH接続できない状態にする。                                                                  |                  |
|                     | <ul> <li>● BLUETOOTH接続「OFF」に設定された状態で、BLUETOOTH対応携帯<br/>手動接続すると、BLUETOOTH接続の設定が自動的に「ON」に変更されま</li> </ul>                             | 帯電話を<br>す。       |
| パスキー変更              | BLUETOOTHパスキー (4~8桁の数字)を入力する<br>[お買い上げ時の設定:0000]<br>● <b>修正</b> :1文字削除                                                              | <u>完了</u><br>を選ぶ |
|                     | ■BLUETOOTHバスキーとは<br>BLUETOOTHによる接続を他人に許可なく使われないためのパスワード<br>です。<br>携帯電話によっては、あらかじめ設定されていて変更できない場合や、接続時<br>にBLUETOOTHパスキーが不要な場合があります。 |                  |
| BLUETOOTH<br>接続確認表示 | 「 <b>する」</b> :携帯電話がBLUETOOTH接続されたときに、メッセージで通知す<br>「しない」:携帯電話がBLUETOOTH接続されても、メッセージで通知しない。                                           | <b>а</b> .       |

[太字:お買い上げ時の設定]

#### ■ハンズフリー通話する前に

- 通話が聞き取りやすいように、 車の窓を閉めてください。
- ●マイク(P.12)に向かって大きな声ではっきりとお話しください。

#### 電話がかかってきたら

#### 自動的に着信画面に切り換わります。

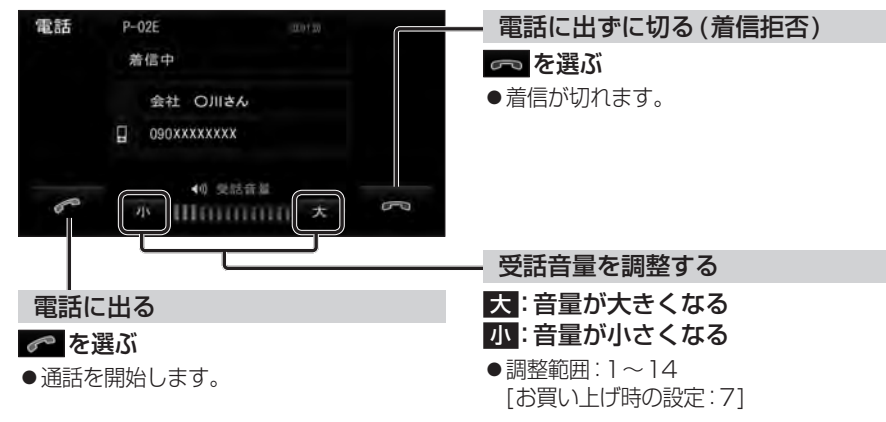

#### お知らせ

- ●着信時は、ナビゲーションシステム固定の着信音が出力されます。
- ●携帯電話の機種によっては、着信中に 🗖 を選んでも電話に出る場合があります。

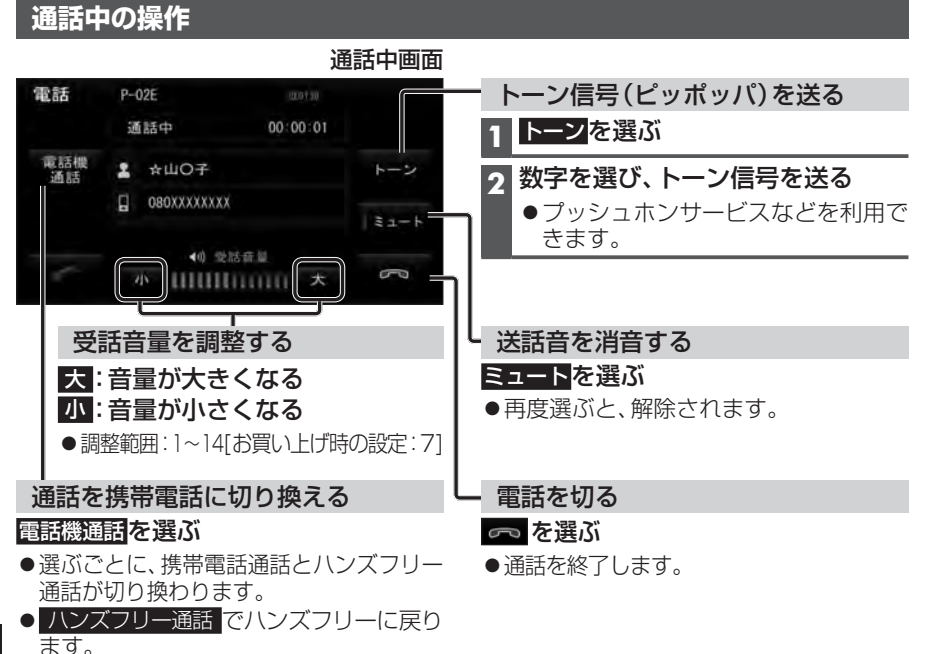

#### お知らせ

- ●携帯電話を待受画面にしないとハンズフリー通話ができない場合があります。
- ●携帯電話によっては、本機とBLUETOOTH接続中は、携帯電話を操作して電話をかけて も(電話に出ても)ハンズフリー通話になる場合があります。

#### 通話中に電話がかかってきたら(割り込み着信)

割り込み着信が利用できるサービスへの契約、および携帯電話での設定が必要です。

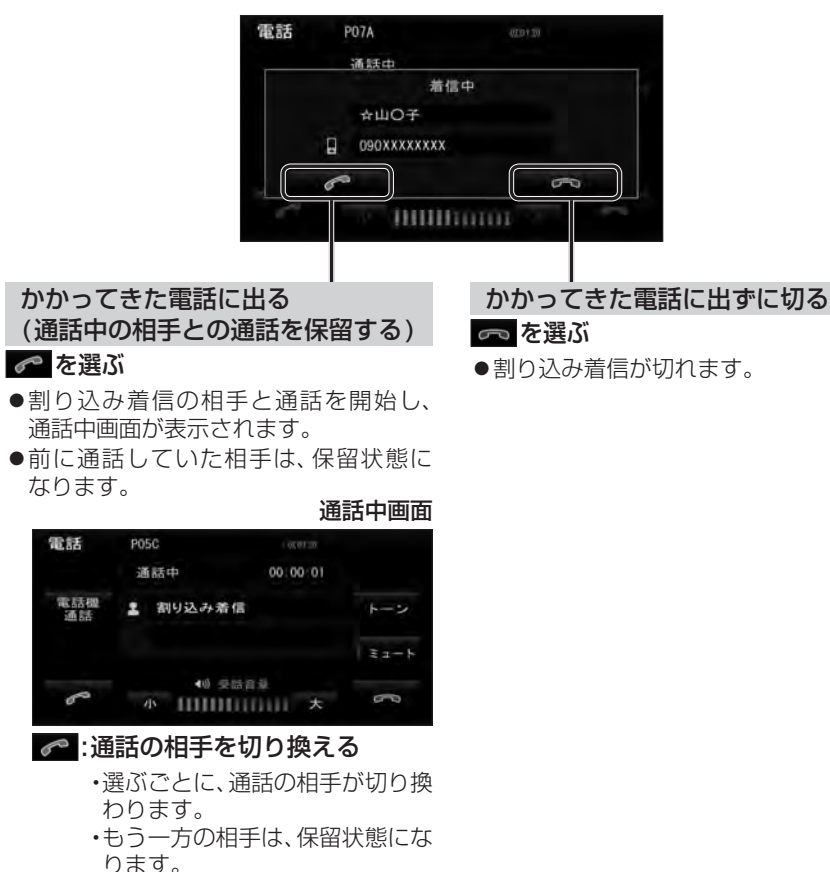

- 👨 : 通話中の相手との電話を切る
  - 保留中の相手との通話を開始します。

#### お知らせ

雷艇

- ●携帯電話によっては、前に話していた相手を保留できずに終話になる場合があります。
- ●携帯電話によっては、割り込み着信拒否できない場合があります。

#### 電話をかける

●交通事故防止のため、安全な場所に停車してください。

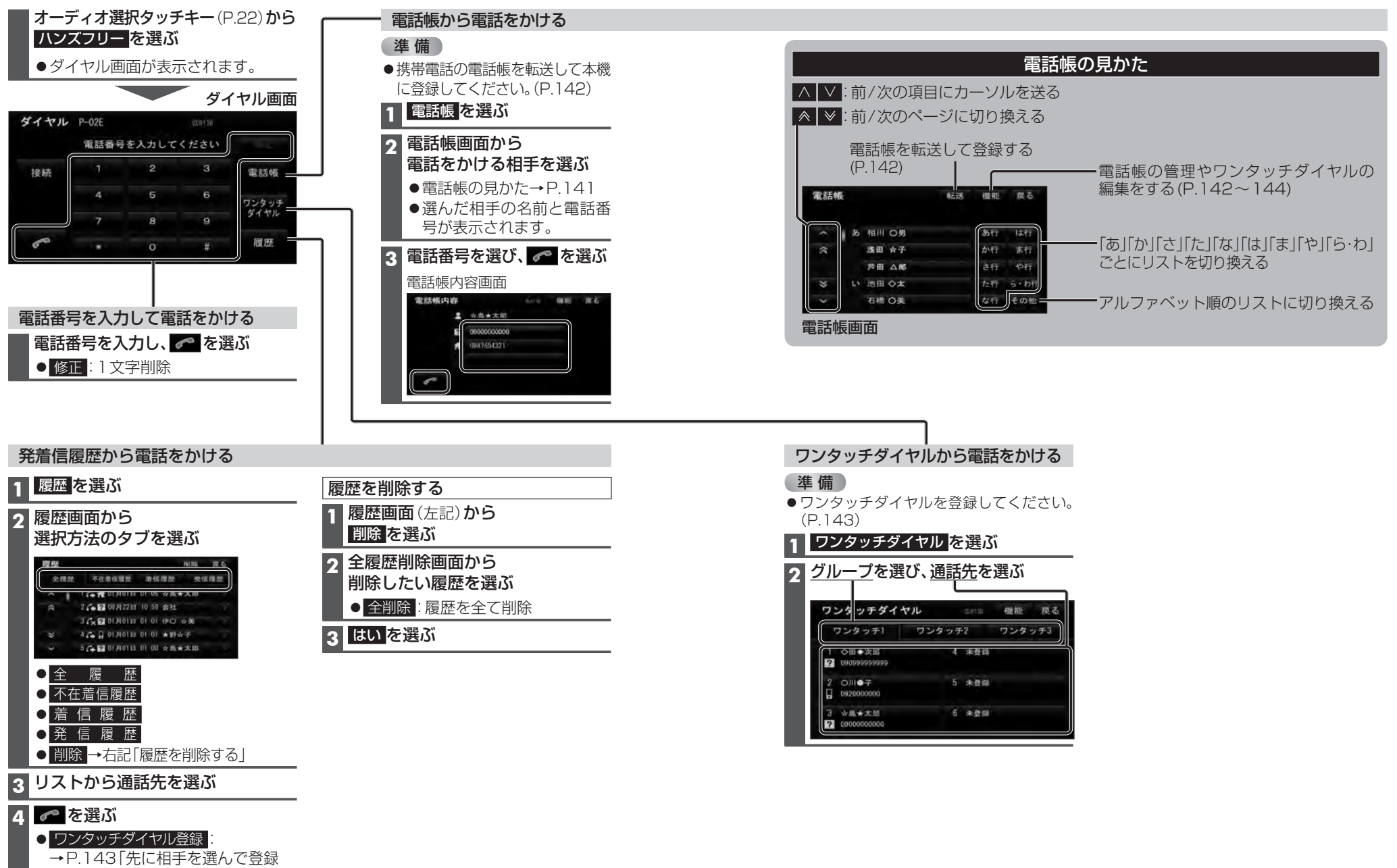

する | 手順4へ

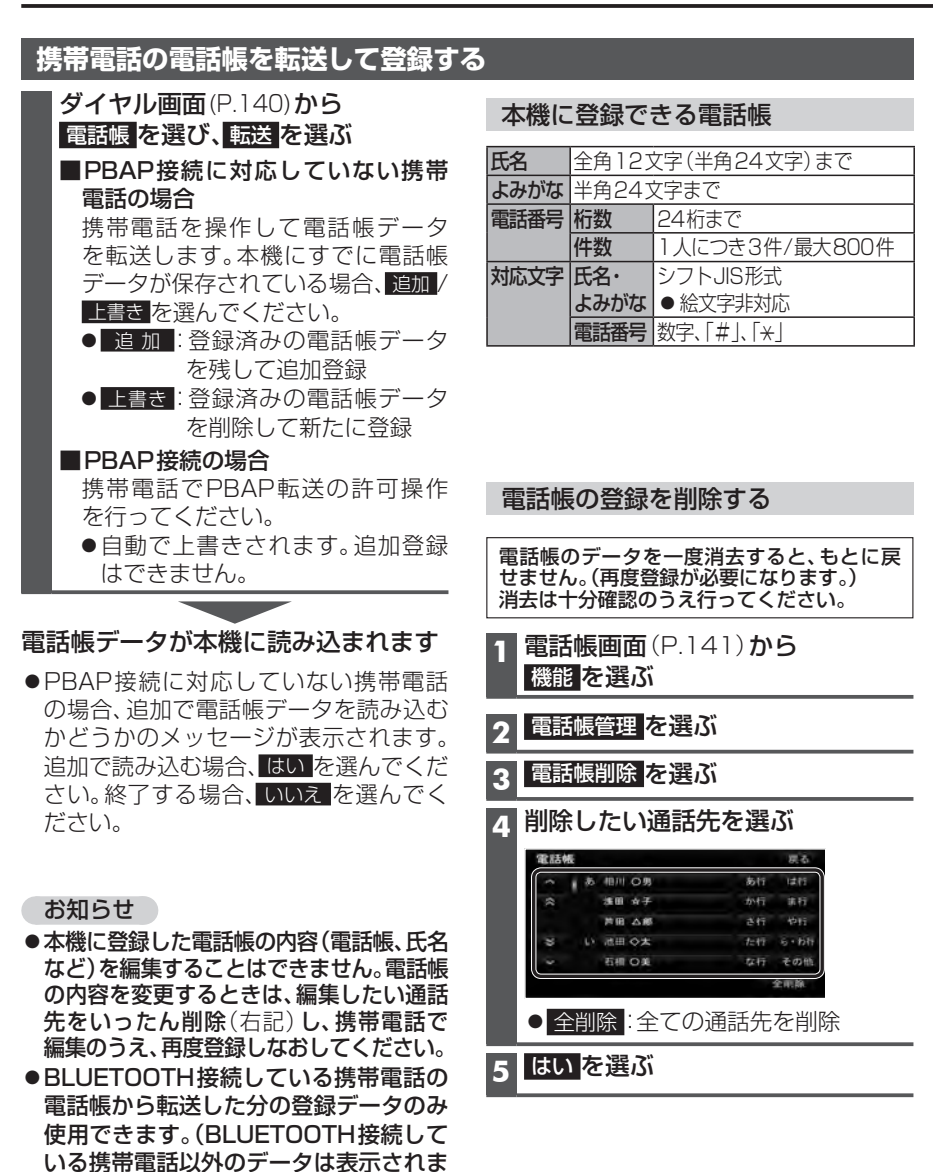

| フンタッチダイヤルを登録する                                                                  |                                                                                                    |
|---------------------------------------------------------------------------------|----------------------------------------------------------------------------------------------------|
| 話帳や発着信履歴から、よく連絡する相手をワン                                                          | ンタッチダイヤルに登録できます。(最大18件)                                                                                                    |
| もにグループを選んで登録する                                                                  | 先に相手を選んで登録する                                                                                                    |
| ダイヤル画面(P.140)から<br>ワンタッチダイヤルを選ぶ                                                 | 1 ワンタッチダイヤル画面(左記)から<br>機能を選ぶ                                                                                                    |
| ワンタッチダイヤル画面から<br>グループを選び、登録先を選ぶ<br>ワンタッチダイヤル ローロ 権能 戻る<br>ワンタッチ1 ワンタッチ2 ワンタッチ3  | <ul> <li>2 表示させるリストを選ぶ</li> <li>● 電話帳からワンタッチダイヤル登録:</li> <li>電話帳のリストを表示</li> <li>● 履歴からワンタッチダイヤル登録:</li> <li>発着信履歴のリストを表示</li> </ul> |
| 1 未登録         4 未登録           2 未登録         5 未登録                               | 3 リストから登録したい通話先を選ぶ<br>●電話帳の見かた→P.141                                                                                                 |
|                                                                                 | 4 登録先選択画面から<br>グループを選び、登録先を選ぶ<br>● ワンタッチダイヤルが登録されます。                                                                                 |
| <ul> <li>▲ 話 帳</li> <li>■ 話 帳</li> <li>■ 確 : 発着信履歴のリストを表示</li> </ul>            | 5 (すでに登録されている場合)<br>はいを選ぶ                                                                                                    |
| ● <u>中 止</u> :登録を中止                                                             |                                                                                                    |
| リストから登録したい通話先を選ぶ<br>● 雷話帳の見かた→P141                                              | 電話帳内谷画面(P.140)から<br>ワンタッチダイヤルを登録する                                                                                                   |
| <ul> <li>●ワンタッチダイヤルが登録されます。</li> </ul>                                          | 1 電話帳(P.141)から登録したい相手を選ぶ                                                                                                    |
| お知らせ                                                                            | 2 機能を選び、ワンタッチダイヤル登録を選び                                                                                                    |
| 電話帳画面(P.141)から                                                                  | 3 リストから登録したい通話先を選ぶ                                                                                                    |
| 機能 → ワンタッチダイヤル編集<br>→ 電話帳からワンタッチダイヤル登録 /<br>履歴からワンタッチダイヤル登録 <mark>を選んでも、</mark> | 4 登録先選択画面から<br>グループを選び、登録先を選ぶ<br>● ワンタッチダイヤルが登録されます。                                                                                 |
| ワンタッチダイヤルを登録できます。                                                               | 5 (すでに登録されている場合)                                                                                                    |

はいを選ぶ

電

5

1

2

Л

せん。)

●電話帳画面(P.141)から

機能 → 電話帳管理 → 電話帳転送 を 選んでも、電話帳を登録できます。

# ワンタッチダイヤルを削除する ワンタッチダイヤルを一度消去すると、もとに戻せません。(再度登録が必要になります。) 消去は十分確認のうえ行ってください。 1件削除する クンタッチダイヤル画面(P.143)から 護題を選ぶ 2 ワンタッチダイヤル削除を選ぶ 3 削除したいワンタッチダイヤルを選ぶ 4 はいを選ぶ

#### お知らせ

●電話帳画面(P.141)から 機能 → ワンタッチダイヤル編集 → ワンタッチダイヤル削除 を選んでも、ワンタッチダイヤルを削除できます。

# JAF・道路交通情報センターなどへ電話をかける

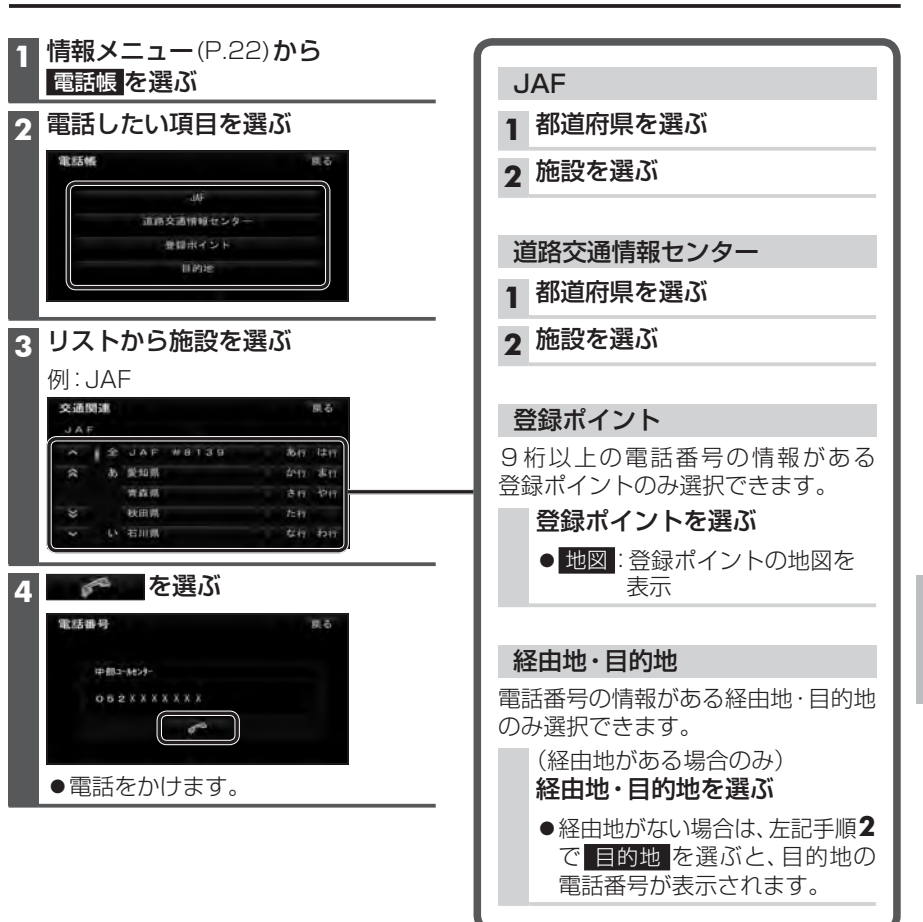

# おでかけナビサポート ここいこ ♪

## (スマートフォン連携)

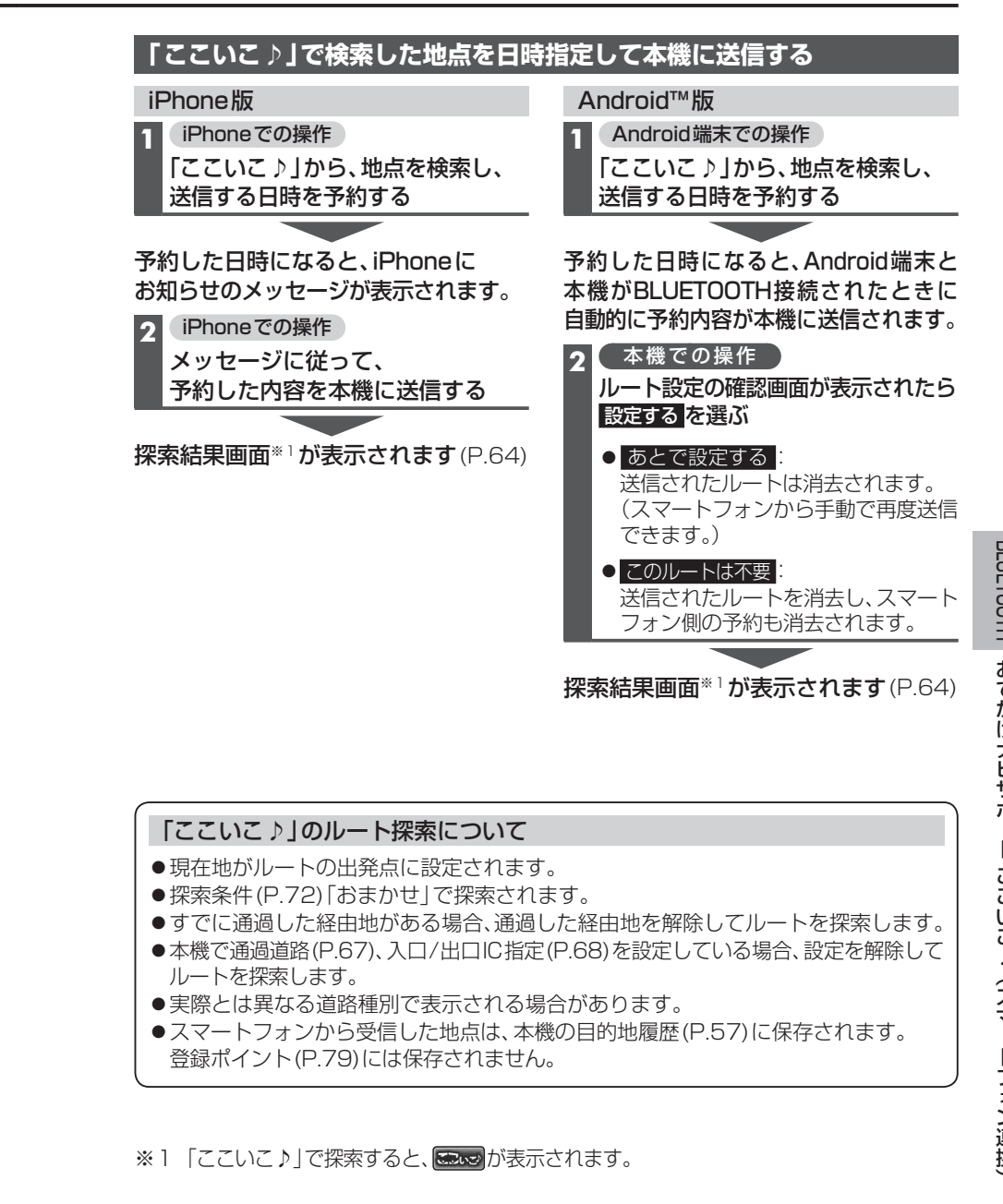

#### ■ おでかけナビサポート「ここいこ ♪」とは

BLUETOOTH通信を利用して、スマートフォン専用のアプリケーションおでかけナビ サポート「ここいこ♪」(無料)から検索したスポットを、本機へ送信してルートを探索します。 ●適合機種など、詳しくは当社サイト(http://panasonic.jp/navi/)をご覧ください。

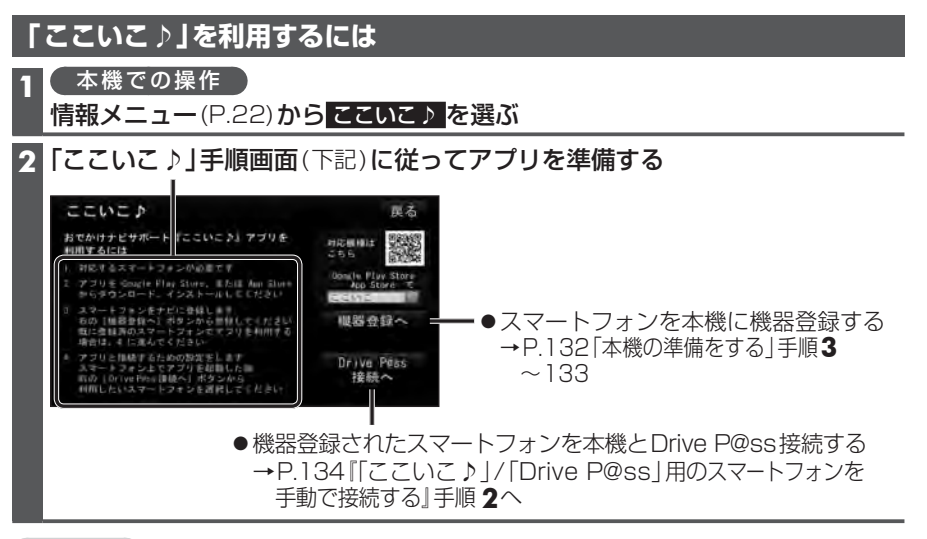

#### お知らせ

- ●アプリケーションのバージョンアップなどにより、操作方法が変更になる場合があります。
- ●iPhoneで「ここいこ♪」を利用する場合は、iPodまたはiPhoneをケーブルで接続しないでください。ケーブルでの接続が優先されるため、同時に使用できません。
- ●「ここいこ♪」1.4.0より以前のバージョンは、本機では利用できません。 最新のバージョンをダウンロードし、バージョンアップしてください。

#### 「ここいこ♪」で検索した地点をすぐに本機に送信する

#### スマートフォンでの操作

「ここいこ♪」から、地点を検索し、目的地・経由地として本機に送信する

本機で地点情報を受信し、探索結果画面\*1が表示されます(P.64)

#### ■ [Drive P@ss] (ドライブ パス)とは

スマートフォン用アプリケーション「Drive P@ss」をダウンロードすると、本機とス マートフォンを接続させて使用するアプリ ケーション「Drive P@ssアプリ」が利用で きるようになります。

Drive P@ssを利用すると、Drive P@ssア プリをスマートフォンの画面に触れること なく本機の画面を通して直接操作でき、ス マートフォンに保存した音楽を本機で楽し んだり、本機の画面を通してニュースを閲 覧できるので便利です。

**走行中は、安全のためDrive P@ssの** 操作が一部制限されます。 安全な場所に停車し、サイドブレーキ を引いてご使用ください。

 Drive P@ssのダウンロードや適合機種に ついて、詳しくは、当社サイト (http://panasonic.jp/navi/)をご覧くだ さい。

#### Drive P@ssを利用するには

1 スマートフォンで アプリを準備する<sup>∗1</sup>

2 本機での操作

本機にスマートフォンを機器登録し、 BLUETOOTH接続する(P.132)

#### 3 本機とスマートフォンを Drive P@ss 接続する(P.134)

4 本機とスマートフォンを ケーブルで接続する(右記)

※1初回利用時のみ

#### 本機とスマートフォンをケーブルで

#### お願い

- スマートフォンのヘッドホンなど、スマート フォンのアクセサリーを接続しないでくだ さい。正しく動作しない場合があります。
- Drive P@ss利用中に、スマートフォンの取 り付け・取り外しをしないでください。雑音 が発生し、スピーカーを破損する原因となる 場合があります。
- コネクターは確実に差し込んでください。
- スマートフォンの取り付け・取り外しをする ときにケーブルを引っ張らないでください。
   スマートフォンおよびケーブルは、運転や
- 乗り降りの妨げにならないように固定して ください。
- スマートフォンを車内の温度が高くなる場 所に放置しないでください。
- ACCをOFFにしたあとは、必ずスマート フォンを取り外してください。スマート フォンの電源が切れず、スマートフォンの 電池を消耗することがあります。
- ●スマートフォンが正しく動作しないときは、本機からスマートフォンを取り外して 電源を入れ直し、再度接続してください。
- ●スマートフォンに楽曲を追加する操作を行う場合は、スマートフォンを本機から取り外してください。
- スマートフォンの説明書もよくお読みくだ さい。

#### お知らせ

- ●本機と接続中、スマートフォンは充電され ます。
- スマートフォンの動作状態によっては、充電 に時間がかかる、または充電されない場合が あります。
- スマートフォンの動作やバージョンアップされるスマートフォン、ソフトへの対応は、保証いたしかねます。
- ●本機と接続してスマートフォンを使用中に、 スマートフォンのデータが消失した場合は、 その補償はいたしかねます。
- ●iPhoneは、著作権のないマテリアル、または法的に複製・再生を許諾されたマテリアルを個人が私的に複製・再生するために使用許諾されるものです。著作権の侵害は法律上禁止されています。

#### 接続する

●必ず別売のiPod/USB接続用中継ケーブル(CA-LUB200D)を使用してください。 ●下記以外の方法では接続できません。

#### お知らせ

- ●接続中は、スマートフォン本体では操作しないでください。
- ●スマートフォンは、電源を入れたうえで本機と接続してください。

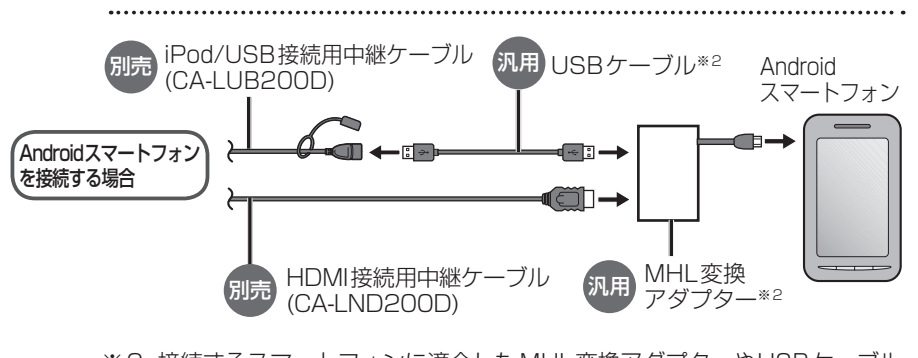

※2 接続するスマートフォンに適合したMHL変換アダプターやUSBケーブル をご使用ください。

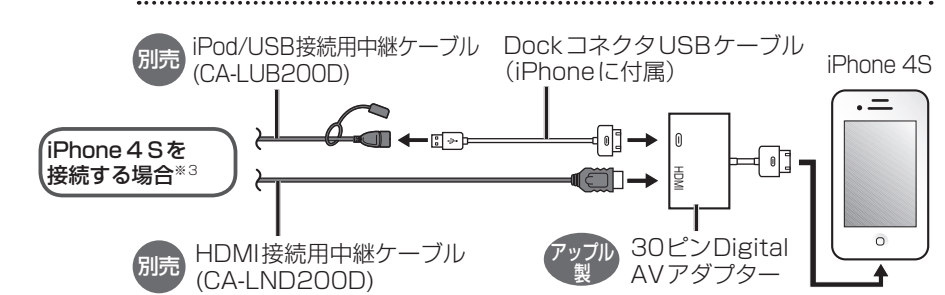

※3 iPodミュージックも再生できます。

.....

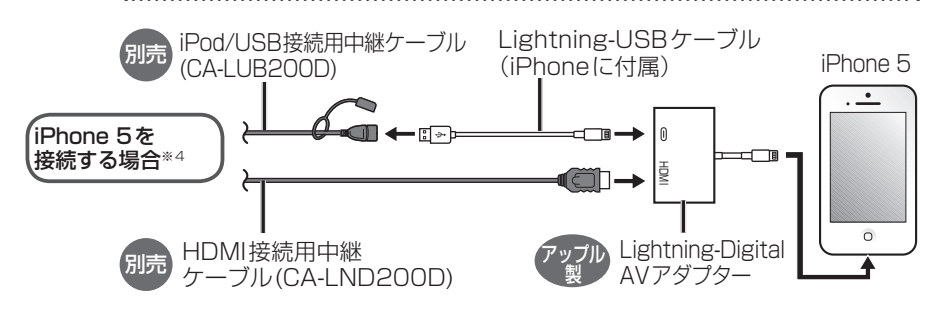

※4 Drive P@ssを利用しながらiPodミュージックを再生することはできません。 iPodミュージックを再生する場合、ケーブルをつなぎ換えてください。(P.121)

### Drive P@ssを利用する(スマートフォン連携)

#### スマートフォン用アプリケーション、Drive P@ssアプリを本機で利用する

#### 準備

 スマートフォンを本機にBLUETOOTH登録/ 接続(P.132)したあと、Drive P@ss接続 (P.134)して、本機にケーブルで接続してく ださい。(P.148)

#### 1 スマートフォンでの操作 Drive P@ssを起動する

- 2 本機での操作 ツートップメニュー (P.22)から Drive P@ss を選ぶ
  - ●スマートフォンをロック状態にしな いでください。ロック状態にすると、 Drive P@ssを起動できません。
  - ●接続するスマートフォンによっては
     Drive P@ss を選んで画面が表示 されるまで、しばらく時間がかかる 場合があります。
  - Drive P@ssアプリを起動したことがある場合、Drive P@ssを選ぶと最後に起動したDrive P@ssアプリの画面が表示されます。他のアプリに変更したいときは、本機に表示されているDrive P@ssアプリの画面の
     Drive P@ss (下記)を選んでください。→手順3へ

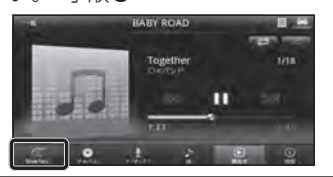

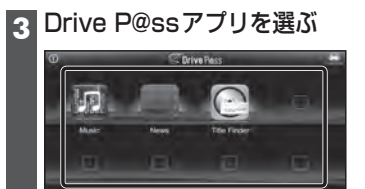

- Drive P@ssアプリが起動します。
- Drive P@ssアプリの個別の操作に ついては、各Drive P@ssアプリの 操作説明をご覧ください。

Drive P@ssアプリの音声を出力した ままナビゲーションに切り換える

#### 1 Drive P@ssアプリの画面表示中 に現在地を押す

- Drive P@ssアプリの画面に戻るには、ツートップメニュー(P.22)から Drive P@ssを選んでください。
- ●ナビゲーションの音声・映像のみを 出力したいときは、Drive P@ssを OFFにしてください。(下記)

#### Drive P@ssをOFFにするには

「オーディオをOFFにする」(P.91)の操 作でDrive P@ssの音声・映像が消去され ます。

お願い

● Drive P@ss利用時は、スマートフォン を操作しないでください。正しく表示さ れなくなることがあります。

#### お知らせ

- ●ステアリングスイッチによる操作 (P.161)や、本体ボタンによる操作は、 アプリケーションによって利用できな い場合があります。
- ●アスペクト(P.127)は「フル」に固定されます。
- ●地図画面上のオーディオ情報表示 (P.36)に、起動中のDrive P@ssアプ りの名称が表示されます。

● Drive P@ssアプリは、本機で表示されているときだけ操作できます。
 (例:Drive P@ssアプリで音楽を再生したまま他のDrive P@ssアプリを起動させた場合、音楽は聞けますが曲の頭出しや早戻しはできません。)